## Using the Big Ideas Math Online Textbook

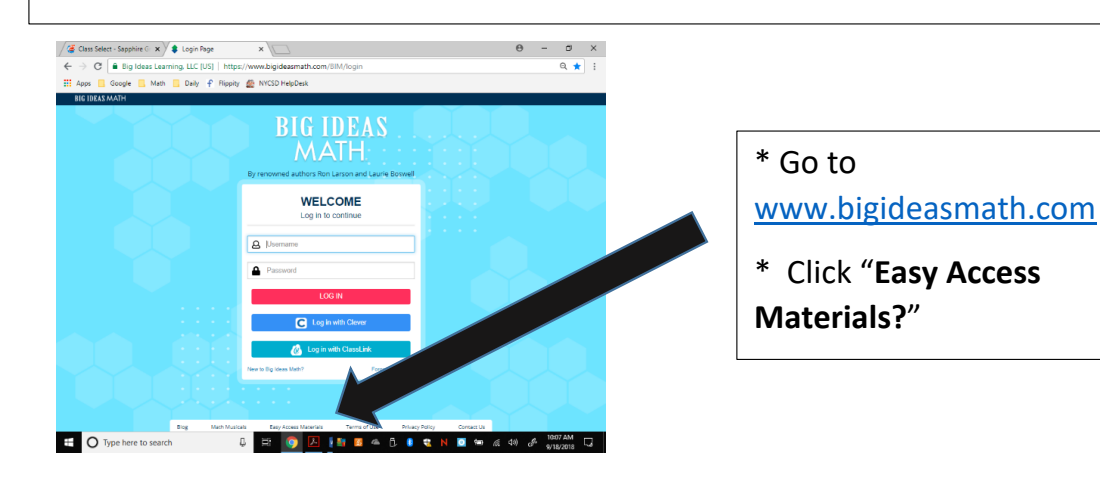

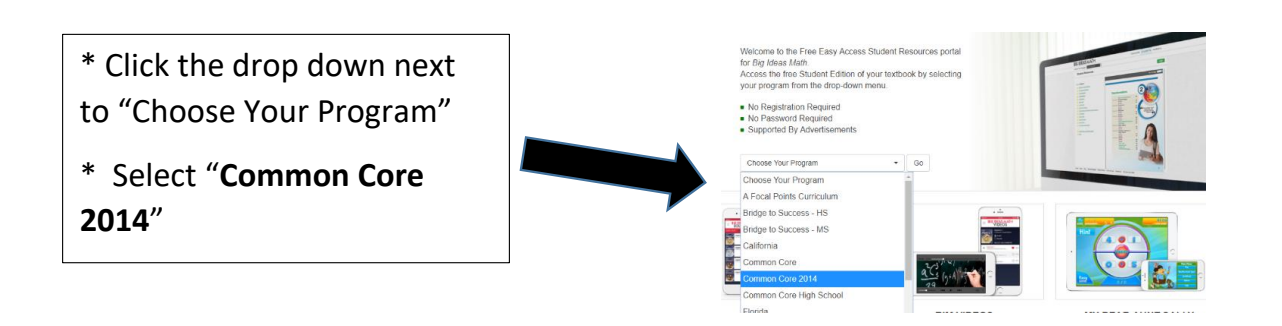

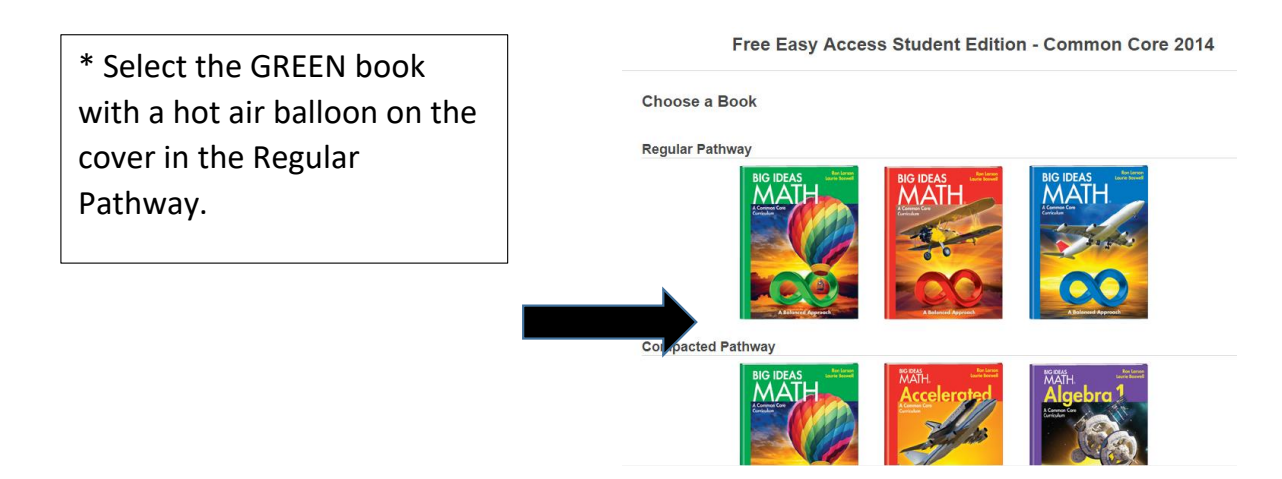